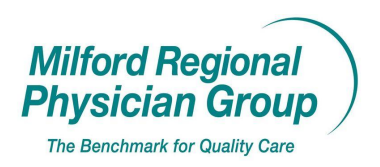

 Workflow for: Internal Medicine
 Image: Pediatrics
 Image: Family Medicine
 Image: Specialty

 Image: Clerical
 Image: Clinical
 Image: Provider

 Date Updated:
 1/14/10
 Pages: 2
 Approved by: On File

 NextGen: Printing Patient Labels

Right click on the patient appointment in the schedule.

|                                                                              | S                                | elect "Print", th                | nen "Labels"                                               |
|------------------------------------------------------------------------------|----------------------------------|----------------------------------|------------------------------------------------------------|
|                                                                              |                                  | /                                |                                                            |
| 😴 NextGen - ************** DEMO ********************                         |                                  |                                  |                                                            |
| File Edit Tasks Reports Admin Window Help                                    |                                  |                                  |                                                            |
| Lookup ApptEst ApptBook Chart & Chart Encounter Posting Claims Bit           | Strats Letters Charges Edits h   | tailBox Worklog EDI File Reports | ICS Practice                                               |
| Scheduler Book: Thursday, January 14, 2010                                   |                                  |                                  |                                                            |
| 🔲 🖿 🐨 😥 ∿ 🗶 💓 🕂 🐴 🗙 🤌 🥖 🗠 🕯                                                  | 🛓 🚚 🟦 🖋 🍳 🔒 🗐 🚫                  |                                  | Category: Office Visit<br>Location: Family Medicine Associ |
| Time FMA MCSWEENEY 08 FMA S<br>McSweeney MD, Patrick R. Sullivan M<br>7:30 A | ULLIVAN FMA<br>IP, Maria M. Born | BOMNSTEIN 08<br>stein DO, Steven | FMA NURSE<br>Family Medicine Asso Nurse                    |
| 7:45 A<br>8:00 A                                                             |                                  | /                                |                                                            |
| 8:15A                                                                        |                                  |                                  |                                                            |
| 8:45A                                                                        |                                  |                                  |                                                            |
| 9:00 A                                                                       | New                              |                                  |                                                            |
| 9:30 A                                                                       | Open                             |                                  |                                                            |
| 9:45 A<br>10:00 A                                                            |                                  |                                  |                                                            |
| 10:15A                                                                       | Copy Ctrl+C                      |                                  |                                                            |
| 10:45A                                                                       | Paste Ctrl+V                     |                                  |                                                            |
| 11:00 A Test, Thomas - OV                                                    | Appointment Information          |                                  |                                                            |
| 11:30A                                                                       | Make Recurring                   |                                  |                                                            |
| 12:00 P                                                                      | View Rescheduled History         |                                  |                                                            |
| 12:15 P                                                                      | Add Transaction                  | <mark>/</mark>                   |                                                            |
| 12:45 P                                                                      | Checkin/Create Encounter         |                                  |                                                            |
| 1:00 P                                                                       | Checkout                         |                                  |                                                            |
| 1:30 P                                                                       | Claim Edits                      |                                  |                                                            |
| 2:00 P                                                                       | Eligibility Inquiry              |                                  |                                                            |
| 2:15 P<br>2:30 P                                                             | Patient Balance                  | Apple Deminder                   |                                                            |
| 2:45 P                                                                       | Recall<br>Referral History       | Fee Ticket                       |                                                            |
| 3:00 P<br>▲                                                                  | View Chart                       | Forms                            |                                                            |
| <u>D</u> aily Weekly⊥ist W                                                   | Encounter                        | Patient Data Sheet               | Multi- <u>V</u> iew                                        |
| Ready                                                                        | Print 🕨                          | Patient Data Sheet Detail        | Version 5.5.26.9 01/14/10 02:26 PM                         |
| 🚰 Start 💫 🙆 🐼 Inb 🖓 Cen 🚞 2 W. 👻 (                                           | Multi-View Group                 | Search Desktop                   | 🔎 🔍 🗸 🌽 🚫 🖊 🔁 2:26 PM                                      |

Select the **<u>Template: "Lab Requisition"</u>** from the Label Template drop down list.

| 💝 NextGen - ************** DEMO **************          |                                                                             |                                                            |
|---------------------------------------------------------|-----------------------------------------------------------------------------|------------------------------------------------------------|
| File Edit Tasks Reports Admin Window Help               |                                                                             |                                                            |
|                                                         |                                                                             |                                                            |
|                                                         | 🙇 🖼 🖳 🗹 📕 父 💵 📇 🔟 🤘                                                         |                                                            |
| Löokup ApptList ApptBook Chart Account Encounter Postin | Claims Bill Stmts Letters Charges Bits MailBox Worklog EDI File Reports IC  | DS Practice                                                |
| Scheduler Book: Thursday, January 14, 2010              |                                                                             |                                                            |
| 🔲 🖩 🗑 😥 ∿ 🙋 💥 🕂 🕰 × 🕴                                   | 1 / ~ 1 1 4 2 1 () 1 1 1 1 1 1 1 1 1 1 1 1 1 1 1 1 1                        | Category: Office Visit<br>Location: Family Medicine Associ |
| Time FMA MCSWEENEY 08<br>McSweeney MD, Patrick R.       | FMA SULLIVAN FMA BORNSTEIN 08<br>Sullivan NP, Maria M. Bornstein DO, Steven | FMA NURSE<br>Family Medicine Asso Nurse                    |
| 7:30 A                                                  |                                                                             |                                                            |
| 7:45 A                                                  |                                                                             |                                                            |
| 8:00 A Print Labels                                     |                                                                             | <                                                          |
| 8:30 A                                                  | Brinter Callings                                                            |                                                            |
| 8:45 A Template                                         | Finite Securitys                                                            |                                                            |
| 9:00 A                                                  | SAVIN 8000 RPC5                                                             |                                                            |
| 9:15A                                                   | Orientation: Portrait                                                       |                                                            |
| 9:30 A 🖻 🔁 Template Sorti                               | ig Paper Bin: 7                                                             |                                                            |
| 9:45 A                                                  |                                                                             |                                                            |
| 10:10 A  Full Page of the                               | Same Label Number of copies: 1 🕂                                            |                                                            |
| 10:30 A C Starting Label P                              |                                                                             |                                                            |
| 10:45A Bow 1 -                                          |                                                                             |                                                            |
| 11:00 A                                                 |                                                                             |                                                            |
| 11:15A User-Defined Messa                               | ge Data                                                                     |                                                            |
| 11:30 A User Defined Text                               |                                                                             |                                                            |
| 11:45 A                                                 |                                                                             |                                                            |
| 12:00 P                                                 |                                                                             |                                                            |
| 12:10 P Master File                                     | Master File Values (Dynamic)                                                |                                                            |
| 12:301<br>12:45 P                                       |                                                                             |                                                            |
| 1:00 P                                                  |                                                                             |                                                            |
| 1:15P                                                   | Preview Print Close                                                         |                                                            |
| 1:30 P                                                  |                                                                             |                                                            |
| 1:45 P                                                  |                                                                             |                                                            |
| 200 P                                                   |                                                                             |                                                            |
| 2:15P<br>2:20 P                                         |                                                                             |                                                            |
| 2:45 P                                                  |                                                                             |                                                            |
| 300 P                                                   |                                                                             |                                                            |
| •                                                       |                                                                             | <b>+</b>                                                   |
| Daily Weekly List                                       | Weekly <u>S</u> chedule <u>M</u> onthly <u>Y</u> early                      | Multi- <u>V</u> iew                                        |
| Ready                                                   | 💭 🦃 🦉 NGDemo UNEWTON (480) V                                                | /ersion 5.5.26.9 01/14/10 02:28 PM                         |
| /                                                       |                                                                             |                                                            |
| /                                                       |                                                                             |                                                            |

Click on the folder icon to open the printer settings.

| labeled for                                                                  | your site. Ex)Front Desk Dymo |  |  |  |
|------------------------------------------------------------------------------|-------------------------------|--|--|--|
| Print Se                                                                     | etup 🛛 🛛 😨 🔀                  |  |  |  |
| Printer —                                                                    |                               |  |  |  |
| <u>N</u> ame:                                                                | SAVIN 8055 RPCS               |  |  |  |
| Status:                                                                      | Ready                         |  |  |  |
| Type:                                                                        | ype: SAVIN 8055 RPCS          |  |  |  |
| Where:                                                                       | IP_172.23.1.54                |  |  |  |
| Comment                                                                      |                               |  |  |  |
| Paper                                                                        | Orientation                   |  |  |  |
| Size:                                                                        | Letter (8 1/2" x 11")         |  |  |  |
| <u>S</u> ource:                                                              | Auto Tray Select              |  |  |  |
| Net <u>w</u> ork.                                                            | OK Cancel                     |  |  |  |
| Select the Size: "30253 Address (2 up)"                                      |                               |  |  |  |
| and change the <b>Orientation: to "Landscape"</b> . Then click "OK" to print |                               |  |  |  |
|                                                                              | 2                             |  |  |  |

From the drop down list, select the Name: "Dymo LabelWriter", as it is